# 2.12 REGIONS

#### 2.12.1 HOW TO ADD / EDIT A REGION NAME

| Regio  | ns                    |                                |
|--------|-----------------------|--------------------------------|
| Select | Language Español (ES) | X                              |
|        | Base Region Name      | Region Names in [Español (ES)] |
| •      | Africa                | Africa                         |
|        | Antartic              | Antartida                      |
|        | Asia                  | Asia                           |
|        | Caribbean             | El Caribe                      |
|        | Central America       | Centro America                 |
|        | Europe                | Europa                         |
|        | Middle East           | Medio Oriente                  |
|        | North America         | Norte America                  |
|        | Oceania               | Oceania                        |
|        | South America         | Sur America                    |
|        | World Wide            | A nivel mundial                |

#### **Open Options**

| # | Action | Notes                                                                          |  |
|---|--------|--------------------------------------------------------------------------------|--|
| 1 | Select | From the Main Menu: 'Administration', then 'Maintenance' and then 'Regions' or |  |

The REGIONS Windows Form will open, then...

| # | Action | Notes                               |
|---|--------|-------------------------------------|
| 1 | Select | A Language from the Drop-Down List. |

The Region Names in the Language Selected will now appear in the Regions Table. The Region Name on the left is the System Region Name and on the right the Region Name in the Language you have selected.

### \* Notes and Suggestions

Only Add those Region Names that are different, because the system will display the System Region Name if the Region Name in the Language Selected is blank.

## **Final Actions**

| # | Action | Button or Icon | Notes                           |
|---|--------|----------------|---------------------------------|
| 1 | Press  |                | Saves the Country changes.      |
| 2 | Press  | ×              | Exits the Country Windows Form. |

-----000-----